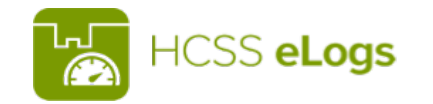

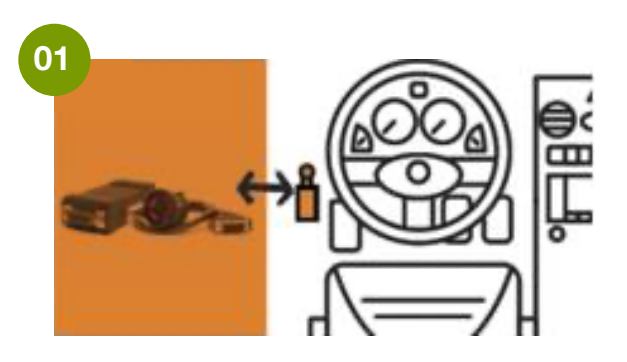

Turn on your phone or tablet's GPS and Bluetooth capabilities, Connect your hardware to your truck's ECM or OBDII Port

If you are using the "GEAR" hardware, a flashing green and red light should appear on the front edge.

| HCSS eLogs                                                    |
|---------------------------------------------------------------|
| Login to your account                                         |
| USERNAME                                                      |
| Email/Employee ID                                             |
| PASSWORD                                                      |
| Password                                                      |
| Forgot Your Password?                                         |
| < Q 🖾 GIF 🖹 … 🌵                                               |
| $q^{1} w^{2} e^{3} r^{4} t^{5} y^{6} u^{7} i^{8} o^{9} p^{0}$ |
| asdfghjkl                                                     |
| ☆ z x c v b n m 🗵                                             |
| ?123 , ☺ . →                                                  |
| ▼ ● ■ ■                                                       |

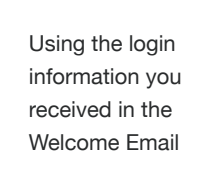

```
Username or Email Here
```

```
Here Password Here
```

If this is your first time logging in please accept Terms of Service and Application Permissions

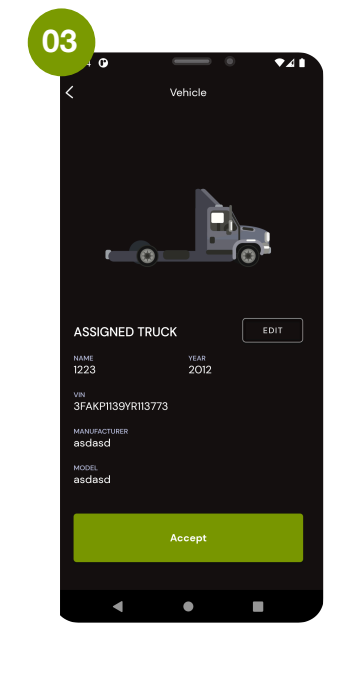

Choose the Truck You Are Using Today You Can Search by Vehicle ID or VIN

#### Is this the correct truck

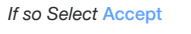

If so Select Decline

Continue Without a Vechile to access logs without selecting a vechile

# **User Manual**

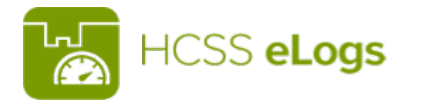

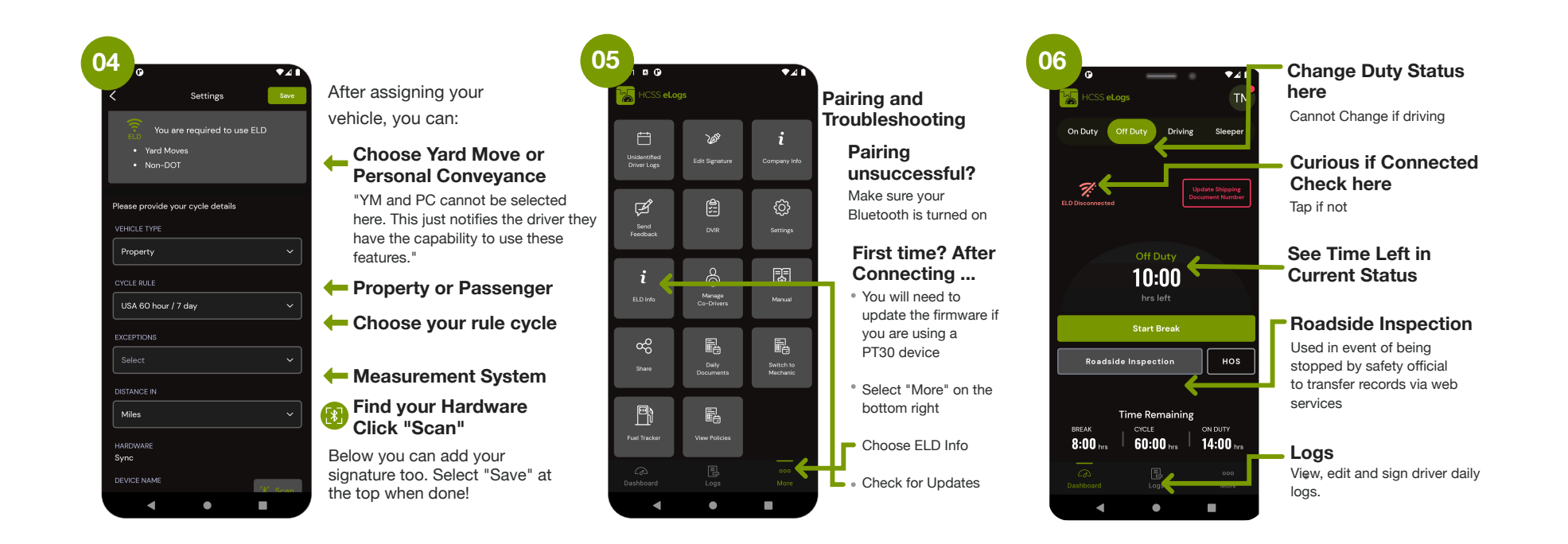

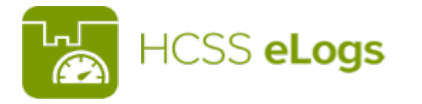

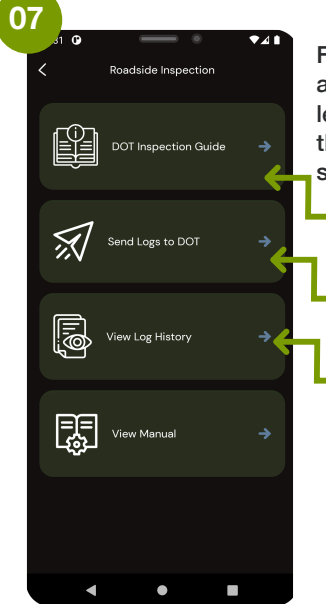

For added safety to the driver, a password will be needed to leave this screen to ensure that an inspecting officer only sees what they need to see

> DOTInspection Instruction Found Here

To Send Logs Select Send Logs to DOT

Log History Shows PDF versions of daily logs

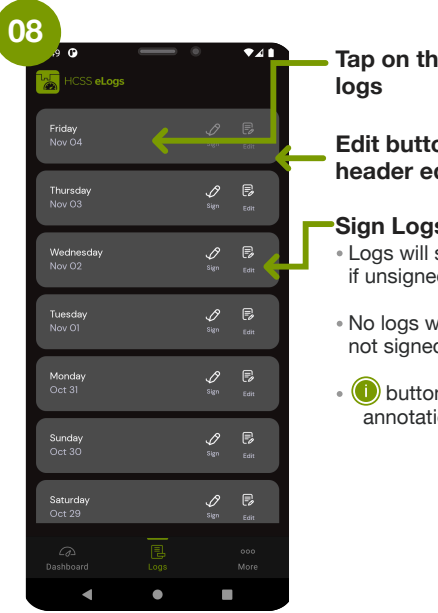

Tap on the day to view the

Edit button allows log header editing

Sign Logs Here

 Logs will stay here past 8 days if unsigned

No logs will be sent to portal if not signed

• (1) button will display annotation of the log

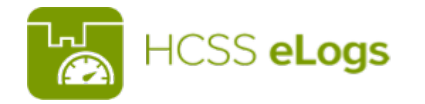

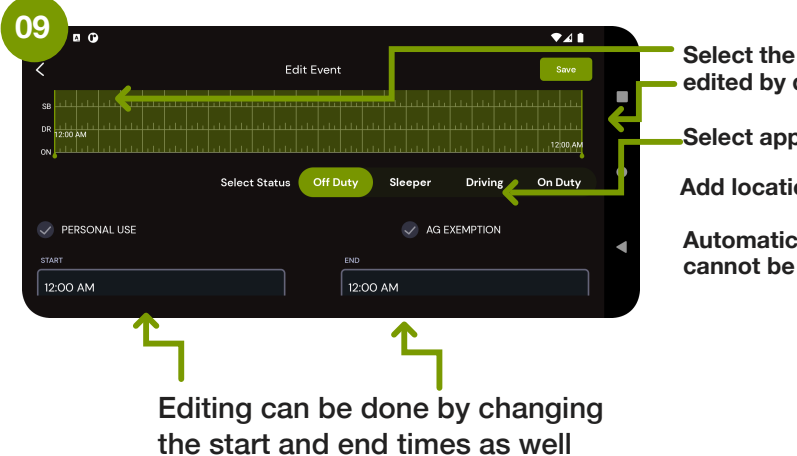

Select the time you want edited by dragging the bar

Select appropriate status

Add location and notes

Automatic drive time cannot be edited

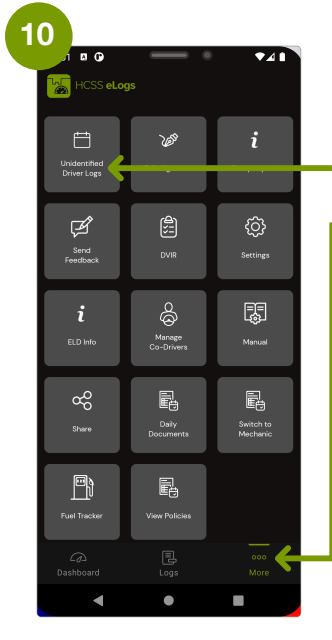

Forgot to login and missing some time? Go to "More"

#### Check Unidentified Driver Logs

Time driven that accrues when a driver forgets to login to their device or connect to their hardware prior to driving will show up here

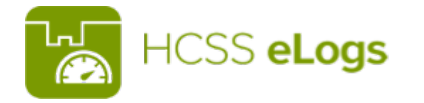

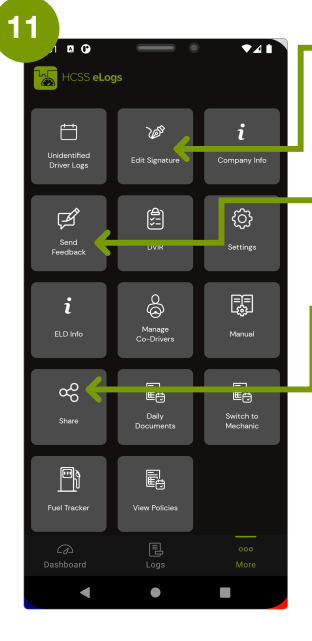

Edit your signature for the certification of your daily logs and DVIR here

 Send Feedback about ClutchELD here

Share CluthchELD here

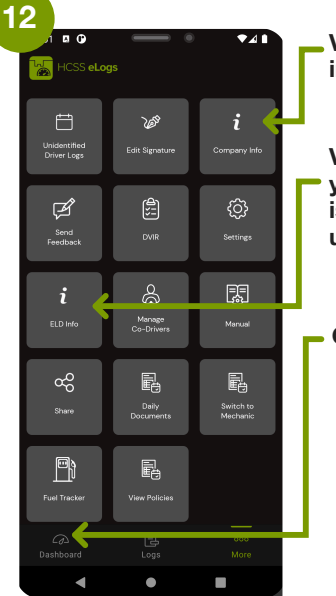

View and manage your company info here

View additional information about your ELD, send support logs if an issue occurs, or perform hardware upgrades when notified here

Go back to dashboard here

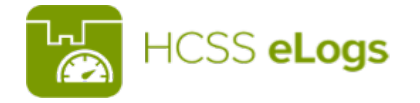

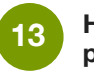

#### How to report malfunctions and record keeping procedures

- 1. Note the malfunction of the ELD and provide written notice of the malfunction to the motor carrier within 24 hours
- 2. Reconstruct the record of duty status for the current 24hour period and the previous 7 consecutive days, and record the records of duty status on graph-grid paper logs
- 3. Continue to manually prepare a record of duty status until the ELD is serviced and brought back into compliance
- 4. Compliance Malfunction Codes PWCM - Power ESCM - Engine Synchronization TCM - Timing PCM - Positioning DRCM - Data Recording DTCM - Data Transfer O - Other

| ILY DI         | RIVEF    | ?'S | L  | C  | (  | One         | Ca | aler | nda | ur D | Day  | 24 | /hr |   |     |        |       |       |     |   |     |   |   |    |    |      |     |        |             |      |     | Drivers License #              |   |  |
|----------------|----------|-----|----|----|----|-------------|----|------|-----|------|------|----|-----|---|-----|--------|-------|-------|-----|---|-----|---|---|----|----|------|-----|--------|-------------|------|-----|--------------------------------|---|--|
| ehicle # :     |          |     |    |    |    |             |    |      |     |      |      |    |     |   | M   | //DD   | ///   | :     |     |   | Γ   |   |   |    |    |      |     |        |             |      | 1   | Drivers License<br>State       |   |  |
| ailer #(s):    |          |     |    |    |    |             |    |      |     |      |      |    |     |   | Da  | y∕s To | tal N | /iles |     |   | t   |   |   |    |    |      |     |        |             |      |     | Drivers ID                     |   |  |
| ame of Carrie  | r(s):    |     |    |    |    |             |    |      |     |      |      |    |     |   | Dri | vers   | Sign  | ature | :   |   | t   |   |   |    |    |      |     |        |             | <br> | - [ | Co-Driver ID                   |   |  |
| ain Office Ado | dress:   |     |    |    |    |             |    |      |     |      |      |    |     |   | Na  | me o   | f Co- | -Driv | er: |   | t   |   |   |    |    |      |     |        |             |      | 1   | ELDID                          |   |  |
|                |          |     |    |    |    |             |    |      |     |      |      |    |     |   |     |        |       |       |     |   |     |   |   |    |    |      |     |        |             | <br> | 1   | ELD Manufacturer               |   |  |
|                | M 1      | 2   | 3  | 4  | 5  | 6           | 7  | 8    | 9   | 1    | 10 1 | 11 | N   | 1 | 2   | 2 ;    | 3     | 4     | 5   | 6 | 7   | 1 | B | 9  | 10 | ) 11 |     | N<br>] | TOTAL HOURS |      |     | ELD Malfunction<br>Indicators  |   |  |
| SIFFDFR        |          | 44  | Ψ  | 41 | +1 | 44          | Ψ  | щ    | щ   | Ш    | 4    | μ  | +   | 4 | Ш   | ılı    |       | 41    | +   | щ | ц   | Ш |   | +  | щ  | щ    | ılı |        |             |      |     | USDOT #                        |   |  |
| DRIVING        |          | 41  | Ψ  | 41 | 41 | <u>i</u> il | Ψ  | щ    | щ   | ш    | ++++ | μ  | +   | 4 | Ш   | ılı    | 11    | 41    | +   | щ | il. | ш | ш | μ  | щ  | ш    | Ш   |        |             |      |     | Time Zone                      |   |  |
|                |          | цЦ  | Ψ  | 41 | 41 | ı ul        | 4  | щ    | 44  | ш    |      | μ  | +   | 4 | Ш   | ılı    | -11   | 41    | +   | 4 | Ш   | Ш |   | +1 | 4  | ш    | Ш   |        |             |      |     | 24 Starting Time               |   |  |
|                |          | цЦ  | Щ  | цц | цц | 1<br>1      | Ц  | Ц    | Щ   | ш    | 444  | Ш  | 4   | Ц | Ц   | ш      | Ш     | цц    | 4   | Ц | Ш   | ш | Ш | ЦЦ | Ц  | Щ    | 44  |        |             |      |     | Data Diagnostic<br>Indicators  |   |  |
| emarks         |          |     |    |    |    |             |    |      |     |      |      |    |     |   |     |        |       |       |     |   |     |   |   |    |    |      |     |        |             | <br> | ۱ ۱ | Start/End Odom-<br>eter        |   |  |
|                |          |     |    |    |    |             |    |      |     |      |      |    |     |   |     |        |       |       |     |   |     |   |   |    |    |      |     |        |             |      |     | Start/End Engine<br>Hours      |   |  |
|                |          |     |    |    |    |             |    |      |     |      |      |    |     |   |     |        |       |       |     |   |     |   |   |    |    |      |     |        |             |      |     | Print/Display Date             | • |  |
|                |          |     |    |    |    |             |    |      |     |      |      |    |     |   |     |        |       |       |     |   |     |   |   |    |    |      |     |        |             |      |     | Truck Tractor VIN              |   |  |
|                |          |     |    |    |    |             |    |      |     |      |      |    |     |   |     |        |       |       |     |   |     |   |   |    |    |      |     |        |             |      |     | Exempt Driver<br>Status        |   |  |
|                |          |     |    |    |    |             |    |      |     |      |      |    |     |   |     |        |       |       |     |   |     |   |   |    |    |      |     |        |             | <br> |     | Unidentified<br>Driver Records |   |  |
| pping Docu     | uments # | :   | _  |    |    |             |    |      |     |      |      |    |     |   |     |        |       |       |     |   |     |   |   |    |    |      |     |        |             | <br> | •   | Current Location               |   |  |
|                |          |     |    |    |    |             |    |      |     |      |      |    |     |   |     |        |       |       |     |   |     |   |   |    |    |      |     |        |             |      |     | File Comment                   |   |  |
| L.             | HC       | S   | 5. | -1 | 0  | as          |    |      |     |      |      |    |     |   |     |        |       |       |     |   |     |   |   |    |    |      |     |        |             |      |     | Time Zone Offset<br>from UTC   |   |  |
| $(\mathbf{A})$ |          |     |    |    |    | 90          |    |      |     |      |      |    |     |   |     |        |       |       |     |   |     |   |   |    |    |      |     |        |             |      |     |                                |   |  |

| ILY DI         | RIVEF    | ?'S | L  | C  | (  | One         | Ca | aler | nda | ur D | Day  | 24 | /hr |   |     |        |       |       |     |   |     |   |   |    |    |      |     |        |             |      |     | Drivers License #              |   |  |
|----------------|----------|-----|----|----|----|-------------|----|------|-----|------|------|----|-----|---|-----|--------|-------|-------|-----|---|-----|---|---|----|----|------|-----|--------|-------------|------|-----|--------------------------------|---|--|
| ehicle # :     |          |     |    |    |    |             |    |      |     |      |      |    |     |   | M   | //DD   | ///   | :     |     |   | Γ   |   |   |    |    |      |     |        |             |      | 1   | Drivers License<br>State       |   |  |
| ailer #(s):    |          |     |    |    |    |             |    |      |     |      |      |    |     |   | Da  | y∕s To | tal N | /iles |     |   | t   |   |   |    |    |      |     |        |             |      |     | Drivers ID                     |   |  |
| ame of Carrie  | r(s):    |     |    |    |    |             |    |      |     |      |      |    |     |   | Dri | vers   | Sign  | ature | :   |   | t   |   |   |    |    |      |     |        |             | <br> | - [ | Co-Driver ID                   |   |  |
| ain Office Ado | dress:   |     |    |    |    |             |    |      |     |      |      |    |     |   | Na  | me o   | f Co- | -Driv | er: |   | t   |   |   |    |    |      |     |        |             |      | 1   | ELDID                          |   |  |
|                |          |     |    |    |    |             |    |      |     |      |      |    |     |   |     |        |       |       |     |   |     |   |   |    |    |      |     |        |             | <br> | 1   | ELD Manufacturer               |   |  |
|                | M 1      | 2   | 3  | 4  | 5  | 6           | 7  | 8    | 9   | 1    | 10 1 | 11 | N   | 1 | 2   | 2 ;    | 3     | 4     | 5   | 6 | 7   | 1 | B | 9  | 10 | ) 11 |     | N<br>] | TOTAL HOURS |      |     | ELD Malfunction<br>Indicators  |   |  |
| SIFFDFR        |          | 44  | Ψ  | 41 | +1 | 44          | Ψ  | щ    | щ   | Ш    | 4    | μ  | +   | 4 | ш   | ılı    |       | 41    | +   | щ | ц   | Ш |   | +  | щ  | щ    | ılı |        |             |      |     | USDOT #                        |   |  |
| DRIVING        |          | 41  | Ψ  | 41 | 41 | <u>i</u> il | Ψ  | щ    | щ   | ш    | ++++ | μ  | +   | 4 | Ш   | ılı    | 11    | 41    | +   | щ | il. | ш | ш | μ  | щ  | ш    | Ш   |        |             |      |     | Time Zone                      |   |  |
|                |          | цЦ  | Ψ  | 41 | 41 | ı ul        | 4  | щ    | 44  | ш    |      | μ  | +   | 4 | Ш   | ılı    | -11   | 41    | +   | 4 | Ш   | Ш |   | +1 | 4  | ш    | Ш   |        |             |      |     | 24 Starting Time               |   |  |
|                |          | цЦ  | Щ  | цц | цц | 1<br>1      | Ц  | Ц    | Щ   | ш    | 444  | Ш  | 4   | Ц | Ц   | ш      | Ш     | цц    | 4   | Ц | Ш   | ш | Ш | ЦЦ | Ц  | Щ    | 44  |        |             |      |     | Data Diagnostic<br>Indicators  |   |  |
| emarks         |          |     |    |    |    |             |    |      |     |      |      |    |     |   |     |        |       |       |     |   |     |   |   |    |    |      |     |        |             | <br> | ۱ ۱ | Start/End Odom-<br>eter        |   |  |
|                |          |     |    |    |    |             |    |      |     |      |      |    |     |   |     |        |       |       |     |   |     |   |   |    |    |      |     |        |             |      |     | Start/End Engine<br>Hours      |   |  |
|                |          |     |    |    |    |             |    |      |     |      |      |    |     |   |     |        |       |       |     |   |     |   |   |    |    |      |     |        |             |      |     | Print/Display Date             | • |  |
|                |          |     |    |    |    |             |    |      |     |      |      |    |     |   |     |        |       |       |     |   |     |   |   |    |    |      |     |        |             |      |     | Truck Tractor VIN              |   |  |
|                |          |     |    |    |    |             |    |      |     |      |      |    |     |   |     |        |       |       |     |   |     |   |   |    |    |      |     |        |             |      |     | Exempt Driver<br>Status        |   |  |
|                |          |     |    |    |    |             |    |      |     |      |      |    |     |   |     |        |       |       |     |   |     |   |   |    |    |      |     |        |             | <br> |     | Unidentified<br>Driver Records |   |  |
| pping Docu     | uments # | :   | _  |    |    |             |    |      |     |      |      |    |     |   |     |        |       |       |     |   |     |   |   |    |    |      |     |        |             | <br> | •   | Current Location               |   |  |
|                |          |     |    |    |    |             |    |      |     |      |      |    |     |   |     |        |       |       |     |   |     |   |   |    |    |      |     |        |             |      |     | File Comment                   |   |  |
| L.             | HC       | S   | 5. | -1 | 0  | as          |    |      |     |      |      |    |     |   |     |        |       |       |     |   |     |   |   |    |    |      |     |        |             |      |     | Time Zone Offset<br>from UTC   |   |  |
| $(\mathbf{A})$ |          |     |    |    |    | 90          |    |      |     |      |      |    |     |   |     |        |       |       |     |   |     |   |   |    |    |      |     |        |             |      |     |                                |   |  |

| ILY DI         | RIVEF    | ?'S | L  | C  | (  | One         | Ca | aler | nda | ur D | Day  | 24 | /hr |   |     |        |       |       |     |   |     |   |   |    |    |      |     |        |             |      |     | Drivers License #              |   |  |
|----------------|----------|-----|----|----|----|-------------|----|------|-----|------|------|----|-----|---|-----|--------|-------|-------|-----|---|-----|---|---|----|----|------|-----|--------|-------------|------|-----|--------------------------------|---|--|
| ehicle # :     |          |     |    |    |    |             |    |      |     |      |      |    |     |   | M   | //DD   | ///   | :     |     |   | Γ   |   |   |    |    |      |     |        |             |      | 1   | Drivers License<br>State       |   |  |
| ailer #(s):    |          |     |    |    |    |             |    |      |     |      |      |    |     |   | Da  | y∕s To | tal N | /iles |     |   | t   |   |   |    |    |      |     |        |             |      |     | Drivers ID                     |   |  |
| ame of Carrie  | r(s):    |     |    |    |    |             |    |      |     |      |      |    |     |   | Dri | vers   | Sign  | ature | :   |   | t   |   |   |    |    |      |     |        |             | <br> | - [ | Co-Driver ID                   |   |  |
| ain Office Ado | dress:   |     |    |    |    |             |    |      |     |      |      |    |     |   | Na  | me o   | f Co- | -Driv | er: |   | t   |   |   |    |    |      |     |        |             |      | 1   | ELDID                          |   |  |
|                |          |     |    |    |    |             |    |      |     |      |      |    |     |   |     |        |       |       |     |   |     |   |   |    |    |      |     |        |             | <br> | 1   | ELD Manufacturer               |   |  |
|                | M 1      | 2   | 3  | 4  | 5  | 6           | 7  | 8    | 9   | 1    | 10 1 | 11 | N   | 1 | 2   | 2 ;    | 3     | 4     | 5   | 6 | 7   | 1 | B | 9  | 10 | ) 11 |     | N<br>] | TOTAL HOURS |      |     | ELD Malfunction<br>Indicators  |   |  |
| SIFFDFR        |          | 44  | Ψ  | 41 | +1 | 44          | Ψ  | щ    | щ   | Ш    | 4    | μ  | +   | 4 | ш   | ılı    |       | 41    | +   | щ | ц   | Ш |   | +  | щ  | щ    | ılı |        |             |      |     | USDOT #                        |   |  |
| DRIVING        |          | 41  | Ψ  | 41 | 41 | <u>i</u> il | Ψ  | щ    | щ   | ш    | ++++ | μ  | +   | 4 | Ш   | ılı    | 11    | 41    | +   | щ | il. | ш | ш | μ  | щ  | ш    | Ш   |        |             |      |     | Time Zone                      |   |  |
|                |          | цЦ  | Ψ  | 41 | 41 | ı ul        | 4  | щ    | 44  | ш    |      | μ  | +   | 4 | Ш   | ılı    | -11   | 41    | +   | 4 | Ш   | Ш |   | +1 | 4  | ш    | Ш   |        |             |      |     | 24 Starting Time               |   |  |
|                |          | цЦ  | Щ  | цц | цц | 1<br>1      | Ц  | Ц    | Щ   | ш    | 444  | Ш  | 4   | Ц | Ц   | ш      | Ш     | цц    | 4   | Ц | Ш   | ш | Ш | ЦЦ | Ц  | Щ    | 44  |        |             |      |     | Data Diagnostic<br>Indicators  |   |  |
| emarks         |          |     |    |    |    |             |    |      |     |      |      |    |     |   |     |        |       |       |     |   |     |   |   |    |    |      |     |        |             | <br> | ۱ ۱ | Start/End Odom-<br>eter        |   |  |
|                |          |     |    |    |    |             |    |      |     |      |      |    |     |   |     |        |       |       |     |   |     |   |   |    |    |      |     |        |             |      |     | Start/End Engine<br>Hours      |   |  |
|                |          |     |    |    |    |             |    |      |     |      |      |    |     |   |     |        |       |       |     |   |     |   |   |    |    |      |     |        |             |      |     | Print/Display Date             | • |  |
|                |          |     |    |    |    |             |    |      |     |      |      |    |     |   |     |        |       |       |     |   |     |   |   |    |    |      |     |        |             |      |     | Truck Tractor VIN              |   |  |
|                |          |     |    |    |    |             |    |      |     |      |      |    |     |   |     |        |       |       |     |   |     |   |   |    |    |      |     |        |             |      |     | Exempt Driver<br>Status        |   |  |
|                |          |     |    |    |    |             |    |      |     |      |      |    |     |   |     |        |       |       |     |   |     |   |   |    |    |      |     |        |             | <br> |     | Unidentified<br>Driver Records |   |  |
| pping Docu     | uments # | :   | _  |    |    |             |    |      |     |      |      |    |     |   |     |        |       |       |     |   |     |   |   |    |    |      |     |        |             | <br> | •   | Current Location               |   |  |
|                |          |     |    |    |    |             |    |      |     |      |      |    |     |   |     |        |       |       |     |   |     |   |   |    |    |      |     |        |             |      |     | File Comment                   |   |  |
| L.             | HC       | S   | 5. | -1 | 0  | as          |    |      |     |      |      |    |     |   |     |        |       |       |     |   |     |   |   |    |    |      |     |        |             |      |     | Time Zone Offset<br>from UTC   |   |  |
| $(\mathbf{A})$ |          |     |    |    |    | 90          |    |      |     |      |      |    |     |   |     |        |       |       |     |   |     |   |   |    |    |      |     |        |             |      |     |                                |   |  |

| Daily Di        | RIVEI  | R'S LOG   One Calendar Day 24/hr |                    |                           | Drivers License #              |
|-----------------|--------|----------------------------------|--------------------|---------------------------|--------------------------------|
| Vehicle # :     |        |                                  | MM/DD/YY :         |                           | Drivers License<br>State       |
| Trailer #(s):   |        |                                  | Day's Total Miles: |                           | Drivers ID                     |
| Name of Carrier | r(s):  |                                  | Drivers Signature: |                           | Co-Driver ID                   |
| Main Office Add | dress: |                                  | Name of Co-Driver: |                           | ELDID                          |
|                 |        |                                  |                    |                           | ELD Manufacturer               |
|                 | M 1    | 2 3 4 5 6 7 8 9 10 11 N          | 1 2 3 4 5 6        | 7 8 9 10 11 M TOTAL HOURS | ELD Malfunction<br>Indicators  |
| OFF DUTY        |        |                                  |                    |                           | USDOT #                        |
| SLEEPER         | -11-1- |                                  |                    |                           | Time Zone                      |
| DRIVING         | ш      |                                  |                    |                           | 24 Starting Time               |
| ON DUTY         |        |                                  |                    |                           | Data Diagnostic<br>Indicators  |
| Demode          |        |                                  |                    |                           | Start/End Odom-<br>eter        |
| Remarks         |        |                                  |                    |                           | Start/End Engine<br>Hours      |
|                 |        |                                  |                    |                           | Print/Display Date             |
|                 |        |                                  |                    |                           | Truck Tractor VIN              |
|                 |        |                                  |                    |                           | Exempt Driver<br>Status        |
|                 |        |                                  |                    |                           | Unidentified<br>Driver Records |
|                 |        |                                  |                    |                           | Current Location               |
|                 |        |                                  |                    |                           | File Comment                   |
|                 | HC     | SS <b>eLogs</b>                  |                    |                           | Time Zone Offset<br>from UTC   |
|                 |        |                                  |                    |                           |                                |

| ILY DI         | RIVEF    | ?'S | L  | C  | (  | One         | Ca | aler | nda | ur D | Day  | 24 | /hr |   |     |        |       |       |     |   |     |   |   |    |    |      |     |        |             |      |     | Drivers License #              |   |  |
|----------------|----------|-----|----|----|----|-------------|----|------|-----|------|------|----|-----|---|-----|--------|-------|-------|-----|---|-----|---|---|----|----|------|-----|--------|-------------|------|-----|--------------------------------|---|--|
| ehicle # :     |          |     |    |    |    |             |    |      |     |      |      |    |     |   | M   | //DD   | ///   | :     |     |   | Γ   |   |   |    |    |      |     |        |             |      | 1   | Drivers License<br>State       |   |  |
| ailer #(s):    |          |     |    |    |    |             |    |      |     |      |      |    |     |   | Da  | y∕s To | tal N | /iles |     |   | t   |   |   |    |    |      |     |        |             |      |     | Drivers ID                     |   |  |
| ame of Carrie  | r(s):    |     |    |    |    |             |    |      |     |      |      |    |     |   | Dri | vers   | Sign  | ature | :   |   | t   |   |   |    |    |      |     |        |             | <br> | - [ | Co-Driver ID                   |   |  |
| ain Office Ado | dress:   |     |    |    |    |             |    |      |     |      |      |    |     |   | Na  | me o   | f Co- | -Driv | er: |   | t   |   |   |    |    |      |     |        |             |      | 1   | ELDID                          |   |  |
|                |          |     |    |    |    |             |    |      |     |      |      |    |     |   |     |        |       |       |     |   |     |   |   |    |    |      |     |        |             | <br> | 1   | ELD Manufacturer               |   |  |
|                | M 1      | 2   | 3  | 4  | 5  | 6           | 7  | 8    | 9   | 1    | 10 1 | 11 | N   | 1 | 2   | 2 ;    | 3     | 4     | 5   | 6 | 7   | 1 | B | 9  | 10 | ) 11 |     | N<br>] | TOTAL HOURS |      |     | ELD Malfunction<br>Indicators  |   |  |
| SIFFDFR        |          | 44  | Ψ  | 41 | +1 | 44          | Ψ  | щ    | щ   | Ш    | 4    | μ  | +   | 4 | Ш   | ılı    |       | 41    | +   | щ | ц   | Ш |   | +  | щ  | щ    | ılı |        |             |      |     | USDOT #                        |   |  |
| DRIVING        |          | 41  | Ψ  | 41 | 41 | <u>i</u> il | Ψ  | щ    | щ   | ш    | ++++ | μ  | +   | 4 | Ш   | ılı    | 11    | 41    | +   | щ | il. | ш | ш | μ  | щ  | ш    | Ш   |        |             |      |     | Time Zone                      |   |  |
|                |          | цЦ  | Ψ  | 41 | 41 | ı ul        | 4  | щ    | 44  | ш    |      | μ  | +   | 4 | Ш   | ılı    | -11   | 41    | +   | 4 | Ш   | Ш |   | +1 | 4  | ш    | Ш   |        |             |      |     | 24 Starting Time               |   |  |
|                |          | цЦ  | Щ  | цц | цц | 1<br>1      | Ц  | Ц    | Щ   | ш    | 444  | Ш  | 4   | Ц | Ц   | ш      | Ш     | цц    | 4   | Ц | Ш   | ш | Ш | ЦЦ | Ц  | Щ    | 44  |        |             |      |     | Data Diagnostic<br>Indicators  |   |  |
| emarks         |          |     |    |    |    |             |    |      |     |      |      |    |     |   |     |        |       |       |     |   |     |   |   |    |    |      |     |        |             | <br> | ۱ ۱ | Start/End Odom-<br>eter        |   |  |
|                |          |     |    |    |    |             |    |      |     |      |      |    |     |   |     |        |       |       |     |   |     |   |   |    |    |      |     |        |             |      |     | Start/End Engine<br>Hours      |   |  |
|                |          |     |    |    |    |             |    |      |     |      |      |    |     |   |     |        |       |       |     |   |     |   |   |    |    |      |     |        |             |      |     | Print/Display Date             | • |  |
|                |          |     |    |    |    |             |    |      |     |      |      |    |     |   |     |        |       |       |     |   |     |   |   |    |    |      |     |        |             |      |     | Truck Tractor VIN              |   |  |
|                |          |     |    |    |    |             |    |      |     |      |      |    |     |   |     |        |       |       |     |   |     |   |   |    |    |      |     |        |             |      |     | Exempt Driver<br>Status        |   |  |
|                |          |     |    |    |    |             |    |      |     |      |      |    |     |   |     |        |       |       |     |   |     |   |   |    |    |      |     |        |             | <br> |     | Unidentified<br>Driver Records |   |  |
| pping Docu     | uments # | :   | _  |    |    |             |    |      |     |      |      |    |     |   |     |        |       |       |     |   |     |   |   |    |    |      |     |        |             | <br> | •   | Current Location               |   |  |
|                |          |     |    |    |    |             |    |      |     |      |      |    |     |   |     |        |       |       |     |   |     |   |   |    |    |      |     |        |             |      |     | File Comment                   |   |  |
| L.             | HC       | S   | 5. | -1 | 0  | as          |    |      |     |      |      |    |     |   |     |        |       |       |     |   |     |   |   |    |    |      |     |        |             |      |     | Time Zone Offset<br>from UTC   |   |  |
| $(\mathbf{A})$ |          |     |    |    |    | 90          |    |      |     |      |      |    |     |   |     |        |       |       |     |   |     |   |   |    |    |      |     |        |             |      |     |                                |   |  |

| ILY DI         | RIVEF    | ?'S | L  | C  | (  | One         | Ca | aler | nda | ur D | Day  | 24 | /hr |   |     |        |       |       |     |   |     |   |   |    |    |      |     |        |             |      |     | Drivers License #              |   |  |
|----------------|----------|-----|----|----|----|-------------|----|------|-----|------|------|----|-----|---|-----|--------|-------|-------|-----|---|-----|---|---|----|----|------|-----|--------|-------------|------|-----|--------------------------------|---|--|
| ehicle # :     |          |     |    |    |    |             |    |      |     |      |      |    |     |   | M   | //DD   | ///   | :     |     |   | Γ   |   |   |    |    |      |     |        |             |      | 1   | Drivers License<br>State       |   |  |
| ailer #(s):    |          |     |    |    |    |             |    |      |     |      |      |    |     |   | Da  | y∕s To | tal N | /iles |     |   | t   |   |   |    |    |      |     |        |             |      |     | Drivers ID                     |   |  |
| ame of Carrie  | r(s):    |     |    |    |    |             |    |      |     |      |      |    |     |   | Dri | vers   | Sign  | ature | :   |   | t   |   |   |    |    |      |     |        |             | <br> | - [ | Co-Driver ID                   |   |  |
| ain Office Ado | dress:   |     |    |    |    |             |    |      |     |      |      |    |     |   | Na  | me o   | f Co- | -Driv | er: |   | t   |   |   |    |    |      |     |        |             |      | 1   | ELDID                          |   |  |
|                |          |     |    |    |    |             |    |      |     |      |      |    |     |   |     |        |       |       |     |   |     |   |   |    |    |      |     |        |             | <br> | 1   | ELD Manufacturer               |   |  |
|                | M 1      | 2   | 3  | 4  | 5  | 6           | 7  | 8    | 9   | 1    | 10 1 | 11 | N   | 1 | 2   | 2 ;    | 3     | 4     | 5   | 6 | 7   | 1 | B | 9  | 10 | ) 11 |     | N<br>] | TOTAL HOURS |      |     | ELD Malfunction<br>Indicators  |   |  |
| SIFFDFR        |          | 44  | Ψ  | 41 | +1 | 44          | Ψ  | щ    | щ   | Ш    | 4    | μ  | +   | 4 | ш   | ılı    |       | 41    | +   | щ | ц   | Ш |   | +  | щ  | щ    | ılı |        |             |      |     | USDOT #                        |   |  |
| DRIVING        |          | 41  | Ψ  | 41 | 41 | <u>i</u> il | Ψ  | щ    | щ   | ш    | ++++ | μ  | +   | 4 | Ш   | ılı    | 11    | 41    | +   | щ | il. | ш | ш | μ  | щ  | ш    | Ш   |        |             |      |     | Time Zone                      |   |  |
|                |          | цЦ  | Ψ  | 41 | 41 | ı ul        | 4  | щ    | 44  | ш    |      | μ  | +   | 4 | Ш   | ılı    | -11   | 41    | +   | 4 | Ш   | Ш |   | +1 | 4  | ш    | Ш   |        |             |      |     | 24 Starting Time               |   |  |
|                |          | цЦ  | Щ  | цц | цц | 1<br>1      | Ц  | Ц    | Щ   | ш    | 444  | Ш  | 4   | Ц | Ц   | ш      | Ш     | цц    | 4   | Ц | Ш   | ш | Ш | ЦЦ | Ц  | Щ    | 44  |        |             |      |     | Data Diagnostic<br>Indicators  |   |  |
| emarks         |          |     |    |    |    |             |    |      |     |      |      |    |     |   |     |        |       |       |     |   |     |   |   |    |    |      |     |        |             | <br> | ۱ ۱ | Start/End Odom-<br>eter        |   |  |
|                |          |     |    |    |    |             |    |      |     |      |      |    |     |   |     |        |       |       |     |   |     |   |   |    |    |      |     |        |             |      |     | Start/End Engine<br>Hours      |   |  |
|                |          |     |    |    |    |             |    |      |     |      |      |    |     |   |     |        |       |       |     |   |     |   |   |    |    |      |     |        |             |      |     | Print/Display Date             | • |  |
|                |          |     |    |    |    |             |    |      |     |      |      |    |     |   |     |        |       |       |     |   |     |   |   |    |    |      |     |        |             |      |     | Truck Tractor VIN              |   |  |
|                |          |     |    |    |    |             |    |      |     |      |      |    |     |   |     |        |       |       |     |   |     |   |   |    |    |      |     |        |             |      |     | Exempt Driver<br>Status        |   |  |
|                |          |     |    |    |    |             |    |      |     |      |      |    |     |   |     |        |       |       |     |   |     |   |   |    |    |      |     |        |             | <br> |     | Unidentified<br>Driver Records |   |  |
| pping Docu     | uments # | :   | _  |    |    |             |    |      |     |      |      |    |     |   |     |        |       |       |     |   |     |   |   |    |    |      |     |        |             | <br> | •   | Current Location               |   |  |
|                |          |     |    |    |    |             |    |      |     |      |      |    |     |   |     |        |       |       |     |   |     |   |   |    |    |      |     |        |             |      |     | File Comment                   |   |  |
| L.             | HC       | S   | 5. | -1 | 0  | as          |    |      |     |      |      |    |     |   |     |        |       |       |     |   |     |   |   |    |    |      |     |        |             |      |     | Time Zone Offset<br>from UTC   |   |  |
| $(\mathbf{A})$ |          |     |    |    |    | 90          |    |      |     |      |      |    |     |   |     |        |       |       |     |   |     |   |   |    |    |      |     |        |             |      |     |                                |   |  |

| ILY DI         | RIVEF    | ?'S | L  | C  | (  | One         | Ca | aler | nda | ur D | Day  | 24 | /hr |   |     |        |       |       |     |   |     |   |   |    |    |      |     |        |             |      |     | Drivers License #              |   |  |
|----------------|----------|-----|----|----|----|-------------|----|------|-----|------|------|----|-----|---|-----|--------|-------|-------|-----|---|-----|---|---|----|----|------|-----|--------|-------------|------|-----|--------------------------------|---|--|
| ehicle # :     |          |     |    |    |    |             |    |      |     |      |      |    |     |   | M   | //DD   | ///   | :     |     |   | Γ   |   |   |    |    |      |     |        |             |      | 1   | Drivers License<br>State       |   |  |
| ailer #(s):    |          |     |    |    |    |             |    |      |     |      |      |    |     |   | Da  | y∕s To | tal N | /iles |     |   | t   |   |   |    |    |      |     |        |             |      |     | Drivers ID                     |   |  |
| ame of Carrie  | r(s):    |     |    |    |    |             |    |      |     |      |      |    |     |   | Dri | vers   | Sign  | ature | :   |   | t   |   |   |    |    |      |     |        |             | <br> | - [ | Co-Driver ID                   |   |  |
| ain Office Ado | dress:   |     |    |    |    |             |    |      |     |      |      |    |     |   | Na  | me o   | f Co- | -Driv | er: |   | t   |   |   |    |    |      |     |        |             |      | 1   | ELDID                          |   |  |
|                |          |     |    |    |    |             |    |      |     |      |      |    |     |   |     |        |       |       |     |   |     |   |   |    |    |      |     |        |             | <br> | 1   | ELD Manufacturer               |   |  |
|                | M 1      | 2   | 3  | 4  | 5  | 6           | 7  | 8    | 9   | 1    | 10 1 | 11 | N   | 1 | 2   | 2 ;    | 3     | 4     | 5   | 6 | 7   | 1 | B | 9  | 10 | ) 11 |     | N<br>] | TOTAL HOURS |      |     | ELD Malfunction<br>Indicators  |   |  |
| SIFFDFR        |          | 44  | Ψ  | 41 | +1 | 44          | Ψ  | щ    | щ   | Ш    | 4    | μ  | +   | 4 | ш   | ılı    |       | 41    | +   | щ | ц   | Ш |   | +  | щ  | щ    | ılı |        |             |      |     | USDOT #                        |   |  |
| DRIVING        |          | 41  | Ψ  | 41 | 41 | <u>i</u> il | Ψ  | щ    | щ   | ш    | ++++ | μ  | +   | 4 | Ш   | ılı    | 11    | 41    | +   | щ | il. | ш | ш | μ  | щ  | ш    | Ш   |        |             |      |     | Time Zone                      |   |  |
|                |          | цЦ  | Ψ  | 41 | 41 | ı ul        | 4  | щ    | 44  | ш    |      | μ  | +   | 4 | Ш   | ılı    | -11   | 41    | +   | 4 | Ш   | Ш |   | +1 | 4  | ш    | Ш   |        |             |      |     | 24 Starting Time               |   |  |
|                |          | цЦ  | Щ  | цц | цц | 1<br>1      | Ц  | Ц    | Щ   | ш    | 444  | Ш  | 4   | Ц | Ц   | ш      | Ш     | цц    | 4   | Ц | Ш   | ш | Ш | ЦЦ | Ц  | Щ    | 44  |        |             |      |     | Data Diagnostic<br>Indicators  |   |  |
| emarks         |          |     |    |    |    |             |    |      |     |      |      |    |     |   |     |        |       |       |     |   |     |   |   |    |    |      |     |        |             | <br> | ۱ ۱ | Start/End Odom-<br>eter        |   |  |
|                |          |     |    |    |    |             |    |      |     |      |      |    |     |   |     |        |       |       |     |   |     |   |   |    |    |      |     |        |             |      |     | Start/End Engine<br>Hours      |   |  |
|                |          |     |    |    |    |             |    |      |     |      |      |    |     |   |     |        |       |       |     |   |     |   |   |    |    |      |     |        |             |      |     | Print/Display Date             | • |  |
|                |          |     |    |    |    |             |    |      |     |      |      |    |     |   |     |        |       |       |     |   |     |   |   |    |    |      |     |        |             |      |     | Truck Tractor VIN              |   |  |
|                |          |     |    |    |    |             |    |      |     |      |      |    |     |   |     |        |       |       |     |   |     |   |   |    |    |      |     |        |             |      |     | Exempt Driver<br>Status        |   |  |
|                |          |     |    |    |    |             |    |      |     |      |      |    |     |   |     |        |       |       |     |   |     |   |   |    |    |      |     |        |             | <br> |     | Unidentified<br>Driver Records |   |  |
| pping Docu     | uments # | :   | _  |    |    |             |    |      |     |      |      |    |     |   |     |        |       |       |     |   |     |   |   |    |    |      |     |        |             | <br> | •   | Current Location               |   |  |
|                |          |     |    |    |    |             |    |      |     |      |      |    |     |   |     |        |       |       |     |   |     |   |   |    |    |      |     |        |             |      |     | File Comment                   |   |  |
| L.             | HC       | S   | 5. | -1 | 0  | as          |    |      |     |      |      |    |     |   |     |        |       |       |     |   |     |   |   |    |    |      |     |        |             |      |     | Time Zone Offset<br>from UTC   |   |  |
| $(\mathbf{A})$ |          |     |    |    |    | 90          |    |      |     |      |      |    |     |   |     |        |       |       |     |   |     |   |   |    |    |      |     |        |             |      |     |                                |   |  |

| ILY DI         | RIVEF    | ?'S | L  | C  | (  | One         | Ca | aler | nda | ur D | Day  | 24 | /hr |   |     |        |       |       |     |   |     |   |   |    |    |      |     |        |             |      |     | Drivers License #              |   |  |
|----------------|----------|-----|----|----|----|-------------|----|------|-----|------|------|----|-----|---|-----|--------|-------|-------|-----|---|-----|---|---|----|----|------|-----|--------|-------------|------|-----|--------------------------------|---|--|
| ehicle # :     |          |     |    |    |    |             |    |      |     |      |      |    |     |   | M   | //DD   | ///   | :     |     |   | Γ   |   |   |    |    |      |     |        |             |      | 1   | Drivers License<br>State       |   |  |
| ailer #(s):    |          |     |    |    |    |             |    |      |     |      |      |    |     |   | Da  | y∕s To | tal N | /iles |     |   | t   |   |   |    |    |      |     |        |             |      |     | Drivers ID                     |   |  |
| ame of Carrie  | r(s):    |     |    |    |    |             |    |      |     |      |      |    |     |   | Dri | vers   | Sign  | ature | :   |   | t   |   |   |    |    |      |     |        |             | <br> | - [ | Co-Driver ID                   |   |  |
| ain Office Ado | dress:   |     |    |    |    |             |    |      |     |      |      |    |     |   | Na  | me o   | f Co- | -Driv | er: |   | t   |   |   |    |    |      |     |        |             |      | 1   | ELDID                          |   |  |
|                |          |     |    |    |    |             |    |      |     |      |      |    |     |   |     |        |       |       |     |   |     |   |   |    |    |      |     |        |             | <br> | 1   | ELD Manufacturer               |   |  |
|                | M 1      | 2   | 3  | 4  | 5  | 6           | 7  | 8    | 9   | 1    | 10 1 | 11 | N   | 1 | 2   | 2 ;    | 3     | 4     | 5   | 6 | 7   | 1 | B | 9  | 10 | ) 11 |     | N<br>] | TOTAL HOURS |      |     | ELD Malfunction<br>Indicators  |   |  |
| SIFFDFR        |          | 44  | Ψ  | 41 | +1 | 44          | Ψ  | щ    | щ   | Ш    | 4    | μ  | +   | 4 | Ш   | ılı    |       | 41    | +   | щ | ц   | Ш |   | +  | щ  | щ    | ılı |        |             |      |     | USDOT #                        |   |  |
| DRIVING        |          | 41  | Ψ  | 41 | 41 | <u>i</u> il | Ψ  | щ    | щ   | ш    | ++++ | μ  | +   | 4 | Ш   | ılı    | 11    | 41    | +   | щ | il. | ш | ш | μ  | щ  | ш    | Ш   |        |             |      |     | Time Zone                      |   |  |
|                |          | цЦ  | Ψ  | 41 | 41 | ı ul        | 4  | щ    | 44  | ш    |      | μ  | +   | 4 | Ш   | ılı    | -11   | 41    | +   | 4 | Ш   | Ш |   | +1 | 4  | ш    | Ш   |        |             |      |     | 24 Starting Time               |   |  |
|                |          | цЦ  | Щ  | цц | цц | 1<br>1      | Ц  | Ц    | Щ   | ш    | 444  | Ш  | 4   | Ц | Ц   | ш      | Ш     | цц    | 4   | Ц | Ш   | ш | Ш | ЦЦ | Ц  | Щ    | 44  |        |             |      |     | Data Diagnostic<br>Indicators  |   |  |
| emarks         |          |     |    |    |    |             |    |      |     |      |      |    |     |   |     |        |       |       |     |   |     |   |   |    |    |      |     |        |             | <br> | ۱ ۱ | Start/End Odom-<br>eter        |   |  |
|                |          |     |    |    |    |             |    |      |     |      |      |    |     |   |     |        |       |       |     |   |     |   |   |    |    |      |     |        |             |      |     | Start/End Engine<br>Hours      |   |  |
|                |          |     |    |    |    |             |    |      |     |      |      |    |     |   |     |        |       |       |     |   |     |   |   |    |    |      |     |        |             |      |     | Print/Display Date             | • |  |
|                |          |     |    |    |    |             |    |      |     |      |      |    |     |   |     |        |       |       |     |   |     |   |   |    |    |      |     |        |             |      |     | Truck Tractor VIN              |   |  |
|                |          |     |    |    |    |             |    |      |     |      |      |    |     |   |     |        |       |       |     |   |     |   |   |    |    |      |     |        |             |      |     | Exempt Driver<br>Status        |   |  |
|                |          |     |    |    |    |             |    |      |     |      |      |    |     |   |     |        |       |       |     |   |     |   |   |    |    |      |     |        |             | <br> |     | Unidentified<br>Driver Records |   |  |
| pping Docu     | uments # | :   | _  |    |    |             |    |      |     |      |      |    |     |   |     |        |       |       |     |   |     |   |   |    |    |      |     |        |             | <br> | •   | Current Location               |   |  |
|                |          |     |    |    |    |             |    |      |     |      |      |    |     |   |     |        |       |       |     |   |     |   |   |    |    |      |     |        |             |      |     | File Comment                   |   |  |
| L.             | HC       | S   | 5. | -1 | 0  | as          |    |      |     |      |      |    |     |   |     |        |       |       |     |   |     |   |   |    |    |      |     |        |             |      |     | Time Zone Offset<br>from UTC   |   |  |
| $(\mathbf{A})$ |          |     |    |    |    | 90          |    |      |     |      |      |    |     |   |     |        |       |       |     |   |     |   |   |    |    |      |     |        |             |      |     |                                |   |  |